# Automatic Installation (via Profile)

| O O Untitled                              |        | N <sup>M</sup> |
|-------------------------------------------|--------|----------------|
| 🔹 🕨 🗁 🗁 👘 🔊 🕂 🕙 http://bit.ly/URConnected | Reader | <b>O</b> »     |
|                                           |        |                |
|                                           |        |                |
|                                           |        |                |
|                                           |        |                |
|                                           |        |                |
|                                           |        |                |
|                                           |        |                |
|                                           |        |                |
|                                           |        |                |
|                                           |        |                |

First, ensure that the Macintosh has network connectivity. This may mean temporarily joining the Guest network, or using the wired network. Open a web browser on the computer, and go to <a href="http://bit.ly/URConnected">http://bit.ly/URConnected</a>.

Safari will download the MobileConfiguration file, if "Open Safe files is turned on", system preferences will open and display the Profile information.

If System Preferences does not open, go to your downloads folder, and double click on the **signed.UOR-urconnected.mobileconfig** file.

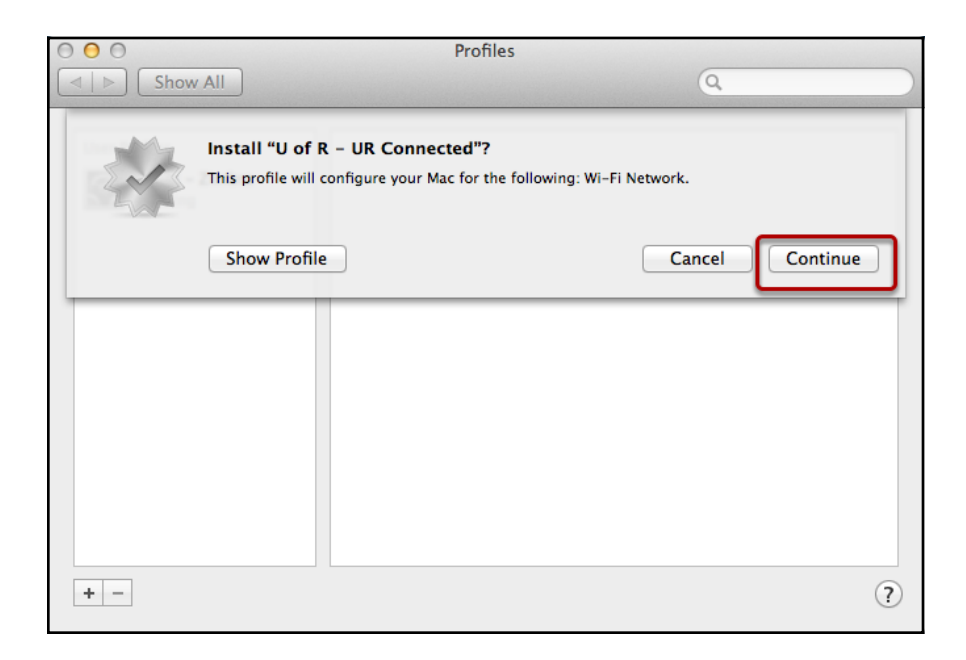

The Profile will display some details about the changes that it will make. In this case, it will configure the iDevice to work with the UR\_Connected Wireless network. If you click on Show Profile, it will display every change that it will make on the Computer. To start installing the profile, click on **"Continue"**.

| 000  |                                                                   | Profiles                                                    |                                                    |
|------|-------------------------------------------------------------------|-------------------------------------------------------------|----------------------------------------------------|
| Show | v All                                                             |                                                             | Q                                                  |
|      | Are you sure you want to in<br>This profile's authorship cannot b | nstall profile "U of R – I<br>e verified. Make sure you tru | JR Connected"?<br>st the sender before installing. |
|      | Show Details                                                      | (                                                           | Cancel Continue                                    |
|      |                                                                   |                                                             |                                                    |
|      |                                                                   |                                                             |                                                    |
|      |                                                                   |                                                             |                                                    |
|      |                                                                   |                                                             |                                                    |
| + -  |                                                                   |                                                             | ?                                                  |

Click on **Continue** to Confirm that you wish to install the profile.

| nter settings for<br>ep 1 of 1 | r "U of R – UR Con   | inected":       |        |      |
|--------------------------------|----------------------|-----------------|--------|------|
| Enter settings fo              | or the Wi-Fi network | "UR_Connected": | 1      | <br> |
| Password:                      | Optional             |                 | 2      |      |
|                                |                      |                 | $\sim$ |      |
|                                |                      |                 |        |      |
|                                |                      |                 |        |      |
|                                |                      |                 |        |      |
|                                |                      |                 |        |      |

Step 1 - Enter your Active Directory Username. If you are uncertain, you can go to the <u>MyIdentity</u> website, and look up your Active Directory username. In many cases, your ActiveDirectory username will be the same as your Net ID Username.

Step 2 - Enter your ActiveDirectory Password. Once again, you can reset the password at the <u>MyIdentity</u> website, and in most cases it will be the same as your Net ID Password.

| <br>Configuration Profile Tool wants to make changes. Type your password to allow this. |    |
|-----------------------------------------------------------------------------------------|----|
| Name:                                                                                   | 5  |
| Cancel OK                                                                               |    |
|                                                                                         | S. |

A prompt for the Configuration Profile Tool may appear. If it does appear, enter your computer's Administrator account and password to continue.

# **Finding Existing Profiles**

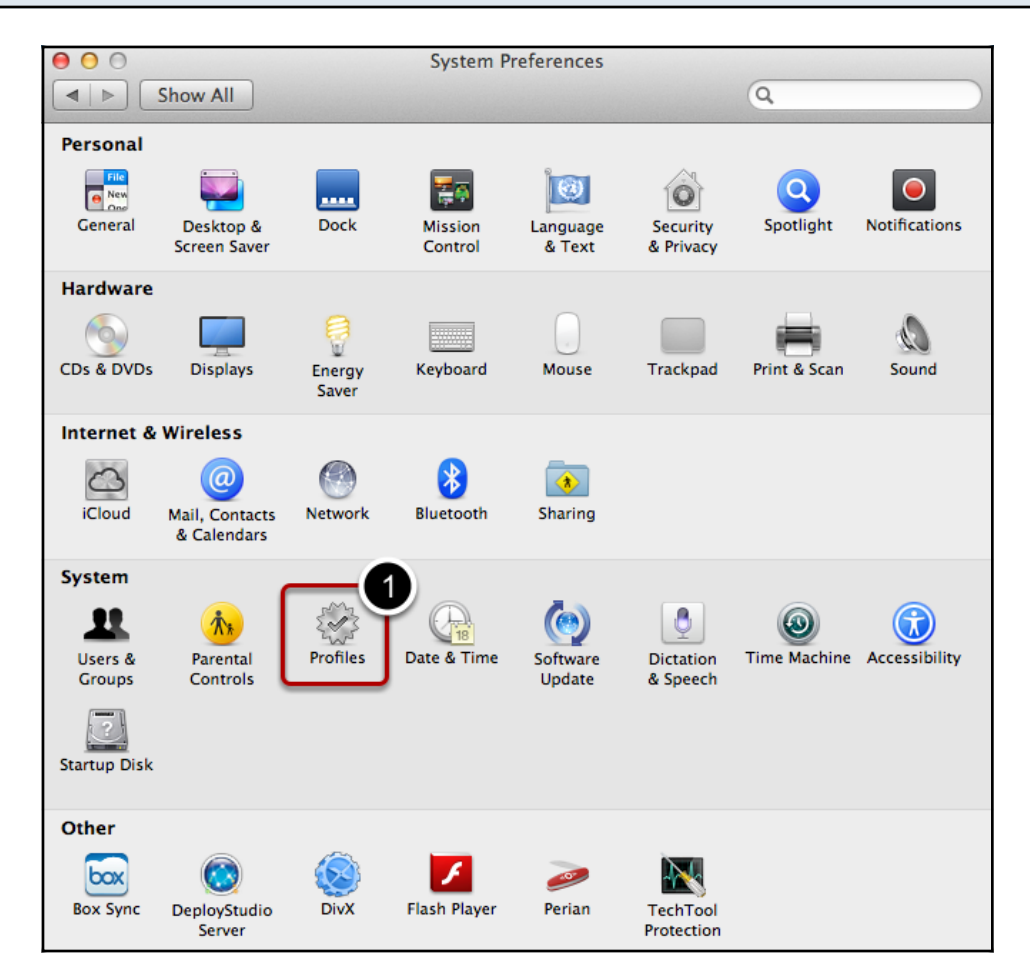

To find what Profiles are on your Macintosh.

Open the System Preferences:

## **Removing a Profile**

| 0 0                                                 | Profiles |   |   |
|-----------------------------------------------------|----------|---|---|
| Show All                                            |          | Q |   |
| User Profiles<br>U of R – UR Connected<br>1 setting |          |   |   |
| U of R – Zimbra<br>1 setting                        |          |   |   |
|                                                     |          |   |   |
|                                                     |          |   |   |
| + -                                                 |          |   | ? |

To Remove a Profile, open the Profile in the System Preferences, Click on the profile, and then click on Dash icon to Remove.

#### This will remove all data associated with the profile.

### Authors and Revisions

#### Authors

Benjamin Schollnick

#### Revisions

Initial Revision (7/25/2013)

•